## CONFIGURAÇÃO DAS FORMAS DE PAGAMENTO OPÇÃO DE DESTAQUE DO PREÇO VENDA

## 1) ACESSANDO

O Cadastro de Configuração das Formas de Pagamento – Opção Destaque do Preço Venda é acessado pelo menu em "Configurações > Formas de Pagamento".

Acesse a aba "Visualização do Preço".

Agora nós vamos escolher a opção de visualização do "**Preço de Venda**" na sua Loja Virtual.

## 2) CONFIGURANDO

Nós temos a opção de destacar o "**Preço à Vista ou o Preço a Prazo**", é importante ressaltar aqui que essa definição tem que ser feita antes de começar o cadastramento da loja, para deixar a interface de venda mais amigável para seu cliente.

Vamos trabalhar também o arredondamento do preço que você irá destacar, para não deixar os "**Centavos Quebrados**" nos valores de venda que você vai destacar.

Antes de qualquer coisa, inclusive de iniciar o cadastramento de produtos, definir aqui qual será seu preço de destaque e trabalhar o arredondamento em cima desse preço.

Quando você insere o preço à vista, que é o preço base, a plataforma vai calcular o preço a prazo e vai dar a opção para você digitar o valor mais próximo arredondado para o preço a prazo que você vai trabalhar.

O ideal é não deixar centavos na "Última Casa Decimal", pois a interface de venda fica pouco amigável.

Então basta clicar na opção escolhida clicar no botão "Salvar Visualização do Preço".

| nel de Controle | 🗗 Vendas 👻                                 | 🔲 Catálogo 🗸                               | ≮ Integrações →      | Onfigurações ~      | 🕑 Relatórios 🛩 | 🖪 Gestão de Conteúdo   | 🖾 Mala Direta 👻 | 🕲 Suporte 🗸 |  |
|-----------------|--------------------------------------------|--------------------------------------------|----------------------|---------------------|----------------|------------------------|-----------------|-------------|--|
| PAGAMENT        | os                                         |                                            |                      |                     |                |                        |                 |             |  |
| Configure       | as formas de pag                           | amento a serem                             | utilizadas em sua lo | oja virtual.        |                |                        |                 |             |  |
| Altere as in    | iformações some                            | ente se você tiver                         | certeza do que esta  | á fazendo.          |                |                        |                 |             |  |
| Configuraçõ     | es Pagamentos                              | Acréscimo no                               | Cartão de Crédito    | Visualização do Pre | eço Parcelam   | ento Cartão de Crédito |                 |             |  |
| Visualiza       | ção do Preço                               |                                            |                      |                     |                |                        |                 |             |  |
| Qual pre-<br>Fo | ço aparecerá em o<br>Irma que o preço será | destaque na loja?<br>i visualizado no Site | À Vista              |                     |                |                        |                 |             |  |
| Salvar V        | isualização do Pro                         | eço                                        |                      |                     |                |                        |                 |             |  |
|                 |                                            |                                            |                      |                     |                |                        |                 |             |  |